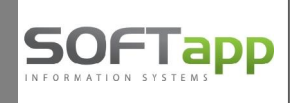

# Kontrolný výkaz od 1.1.2017 – Klient od ver. 7.02.d

Kontrolný výkaz ve formátu od 1.1.2017 spustíte v menu Účetnictví – Sestavy – DPH – Kontrolný výkaz DPH od 1/2017.

| Slovenské DPH od 1/200 <u>9</u>    |   |
|------------------------------------|---|
| Slovenské DPH od 10/200 <u>7</u>   |   |
| Slovenské DPH od roku 200 <u>5</u> |   |
| Slovenské DPH od roku 200 <u>4</u> |   |
| Slovenské DPH od roku 200 <u>3</u> |   |
| Slovenské DPH                      |   |
| Súhrnný výka <u>z</u> DPH          | Î |
| Kontrolný výkaz DPH od 1/2017      |   |
| Kontrolný výkaz DPH od 4/2016      |   |
| <u>K</u> ontrolný výkaz DPH        |   |
|                                    |   |

## 1. Postup zadávání dokladů do Kontrolného výkazu od 1/2017

Postup zadávání dokladů do všech oddílů KV zůstává stejný jako doposud. Navíc je přidána možnost odesílat do KV **do oddílu A.2.** dodání stavebních prací, staveb anebo jejich částí a zboží s instalací anebo montáží patřících do sekce F statistické klasifikace CPA.

### 1.1. Vyplnění číselníku stavebních prací

– v hlavním menu Klienta v menu Soubory – Kódy Reverse Charge si vyplníte do číselníku aspoň jeden řádek pro načítání stavebních prací do KV. Přes tlačítko "Přidat" vyplníte do prvního sloupce libovolný kód, kód RC (reverse charge) pro stavební práce bude vždy SP (nelze jej zadat ručně, vyplní se automaticky). Vyplníte popis a sazbu DPH, do které spadají stavební práce a ve které bude dodání prací danit odběratel.

| Rou |                | Popis | Kód RC | Sadzba | 1.0 |
|-----|----------------|-------|--------|--------|-----|
| 401 | stavebné práce |       | SP     | 20,0   |     |
|     |                |       |        |        | _   |
|     |                |       |        |        | _   |
|     |                |       |        |        | _   |
|     |                |       |        |        | _   |
| (   |                |       |        |        | •   |

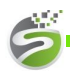

Softapp s.r.o., Kouty 1419, 757 01 Valašské Meziříčí, tel.: +420 571615244

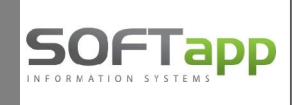

#### 1.2. Vystavení faktury na stavební práce - typ dokladu "G"

Dodání stavebních prací v režimu tuzemského přenesení daňové povinnosti se od roku 2017 uvádí do Kontrolného výkazu **do části A.2.** Při vystavení je potřeba použít formu faktury "s číselníkem" (nastavení v menu Správce – Soubory – Uživatelé – Editovat na záložce *Vydané faktury*).

Do položek faktury do čísla materiálu vepíšeme kód stavebních prací - můžete ho vypsat ručně nebo vyhledat pomocí tlačítka **F3** z číselníku stavebních prací.

| Čis. rada : 1 [<br>Doklad : 201          | ▼ Vystavená<br>60014 Účtovný rok<br>Typ dol | 1: 01.02.201<br>1: 2017<br>1: G 🖵 | 7 00:   | m dodania te<br>M | ov/slu :<br>esiac :<br>Č.fakt.: | 2            | 1 <b>7 00</b> : | 3          | Splatná :<br>Účet :<br>Kód k | 15.02.20<br>311<br>(V : A2 F | □ □ □<br>17 00:<br>G ▼ |
|------------------------------------------|---------------------------------------------|-----------------------------------|---------|-------------------|---------------------------------|--------------|-----------------|------------|------------------------------|------------------------------|------------------------|
| Odber                                    | ateľ                                        |                                   | Pri     | íjemca            |                                 |              |                 | SI         | redisko :                    | [                            |                        |
| Kód 36 504 70                            | Softapp s. r. o                             |                                   | 34746   | er en le Water    | 1                               |              |                 | z          | ákazka :                     |                              |                        |
| 100.[                                    | Horná 611 Bratislava                        |                                   |         |                   | SK                              |              |                 |            | KS :                         | 0308                         |                        |
| ICD PH                                   | SK20319919                                  | Pohl'ad                           | ávkv ·  |                   | 7569                            | 50           |                 |            |                              |                              |                        |
| Obiedaćuka :                             | 0120010010                                  | 74.                               | äzlar   |                   | 1000,                           |              | lena :          |            | Kurz :                       |                              | 0,000                  |
| Objednavka .                             |                                             | Zdv                               | azky .  |                   | 330,                            | ċ            | iastka v c      | udz mene : |                              |                              | 0.0                    |
|                                          |                                             |                                   |         |                   |                                 |              |                 | _          | _                            |                              |                        |
| Č.mater.(F2,F3)                          | Text                                        |                                   | MJ      | Množstvo          | Cen                             | a/mj         | DPH Kó          | d Záloha   | Coln                         | ý sadz.                      | -                      |
| 410010 Sta                               | v.práce - bytové budovy                     |                                   |         | 1,000             | 1                               | 000,000      | 0               | 0          | SP                           |                              |                        |
| 410020 Sta                               | v.práce - nebytové budov                    | Ŋ                                 |         | 1,000             | 2                               | 000,000      | 0               | 0          | SP                           |                              |                        |
| 410041 Prá                               | ce-stavba priemysel.bu                      | dov                               | -       | 1,000             | 3                               | 000,000      | 0               | 0          | SP                           |                              |                        |
|                                          |                                             |                                   |         |                   |                                 |              |                 |            |                              |                              | —,                     |
|                                          |                                             |                                   |         |                   |                                 |              |                 |            |                              |                              |                        |
| Doplniť z <u>f</u> aktúry                | Vložiť riadok                               |                                   | Prida   | ť riadok          | +                               | Ú <u>v</u> o | dný text        |            | Záver                        | rečný <u>t</u> ext           | S.                     |
| Bankové spojenie :                       |                                             | Form                              | na úhra | adv :             |                                 |              |                 |            | Zaokrúhl                     | enie :                       |                        |
|                                          |                                             | ▼ Pret                            | vodný   | m prikazom        | •                               |              |                 |            | Nezaokr                      | úhľovať                      |                        |
|                                          | 0,00                                        | Odčítaná z                        | áloha   | :                 |                                 |              | 0,00            |            | Н                            | listória                     |                        |
| D Základná (20%)                         |                                             |                                   |         |                   |                                 |              |                 |            | -                            | Likvidácia                   | 11110                  |
| D Základná (20%)<br>Znížená (10%)        | 0,00                                        |                                   |         |                   |                                 |              |                 |            | 1.00                         | Lincolacia                   |                        |
| D Základná (20%)<br>P Znížená (10%)<br>H | 0,00                                        | Celkom zá                         | klad Di | РН :              |                                 | 6 (          | 000,00          | A          |                              | <u>U</u> ložiť               |                        |

Na faktuře bude **sazba DPH 0%** (daň je povinný přiznat odběratel faktury) a **kód DPH 0** (faktura se do daňového přiznání neuvádí). Měrná jednotka (MJ) u stavebních prací není povinný údaj.

Poznámka: Existuje také druhá možnost – zadat stavební práce iako novou položku do číselníku materiálu ve skladě, kde je nutné vyplnit do celního sazebníku kód SP (číslo materiálu je libovolné). Potom do položek faktury do čísla materiálu kód stavebních prací vyhledáte pomocí tlačítka F2 z číselníku materiálu.

| Materíál              | Názov                         | DPH MJ | Pred.cena | Colný sadzobník |
|-----------------------|-------------------------------|--------|-----------|-----------------|
| 410010                | Stav.práce - bytové budovy    | 20,0   | ,000      | SP              |
| 410020                | Stav.práce - nebytové budovy  | 20,0   | ,000      | SP              |
| 410021                | Stav.práce - priemysel.budovy | 20,0   | ,000      | SP              |
| 4100 <mark>4</mark> 1 | Práce-stavba priemysel.budov  | 20,0   | ,000      | SP              |
|                       |                               |        |           |                 |
|                       |                               |        |           |                 |
| ll'adanie Číslo mat.  | : 41* Vyhľada                 | ıť     |           | <u>o</u> k      |
| Nazov ma              | IL 2                          |        |           | Snäf            |

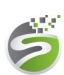

Softapp s.r.o., Kouty 1419, 757 01 Valašské Meziříčí, tel.: +420 571615244

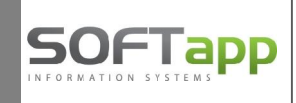

## 2. Postup zpracování Kontrolného výkazu od 1/2017

Přihlásíte se do účetního roku 2017, otevřete volbu **"Kontrolný výkaz od 1/2017**", vyberete období a spustíte výpočet KV přes tlačítko **"Nový výkaz**".

Zpracuje se řádný KV, který bude obsahovat:

• v oddíle A.2. stavební práce v režimu přenesení daňové povinnosti. Kód tovaru, druh tovaru, množství a měrná jednotka (MJ) u stavebních prací nejsou povinné údaje a neodesílají se.

| )ruh kontrolného výka | izu:           |                | Riadny KVDPH | -           | Spracovávané obd | obie:      |             |          | 2017                | / 2        |   |
|-----------------------|----------------|----------------|--------------|-------------|------------------|------------|-------------|----------|---------------------|------------|---|
| A.1.                  | A.2.           | B.1.           | B.2.         | B.3.1.      | C.1.             | C.2.       | D.1.        | 0        | ) <mark>.</mark> 2. | Chyb       | y |
| Údaje z vystavenej f  | aktúry o dodan | í tovaru a slu | žieb         |             |                  |            |             |          |                     |            |   |
| Doklad                | Fi             | rma            | IČ DPH       | Dátum dod.t | c Základ dane    | Kód tovaru | Druh tovaru | Množstvo | MJ                  | Kód opravy |   |
| 20160014 AB           | COM, s. r. o.  |                | SK2020063045 | 01.02.2017  | 6000,00          |            |             | 0,00     |                     |            |   |

 v oddíle C.1. – dobropisy na doklady za stavební práce v režimu přenesení daňové povinnosti (faktura s typem dokladu "G" na mínusovou částku).

| )ruh kontrol | lného výkazu: |     | Riadny KVDPH | ×   | Spracovávan | é obdobie: |    | 2017 / | 2     |
|--------------|---------------|-----|--------------|-----|-------------|------------|----|--------|-------|
| A.1.         | A.2.          | B 1 | 82           | B31 | C.1.        | C 2        | D1 | D2     | Chyby |

### 3. Export Kontrolného výkazu do souboru XML

Ve volbě **"Kontrolný výkaz od 1/2017**" tlačítkem **"Export**" vyexportujete soubor XML v novém formátu platném od 1/2017.